## 【電子ジャーナル&データベース利用開始マニュアル】

**管理番号** 110 **改訂日** 2025/03/17

【出版社名】 Emerald Group Publishing Ltd. 【ホームページURL】 http://www.emeraldinsight.com/Insight/

【必要な手続き】 版元による設定
【手順】 発注書に記載のアドレスをもとに出版社が設定完了すれば利用可能になります。
Username/Password認証利用ご希望の場合は出版社への依頼が必要になります。
【継続購読】 手続き不要

【利用統計取得方法】画面上から取得可能 【URL】 https://connect.liblynx.com

> ①管理者ログイン→Account Management Portal画面が開く ②COUNTER Reports ③実行したいレポートを選択、期間を入力 ④レポートがExcelのXLSフォーマットでエクスポートされる

SUSHI利用統計についても対応可能です。 ①管理者ログイン→Account Management Portal画面が開く ②COUNTER Reports ③SUSHI→Enable SUSHI

【補足】 管理者マニュアル: How to use the Account Management Portal - Japanese | Emerald Publishing

<管理者登録方法> 未登録の場合は、個人アカウントを作成して、機関アカウントに紐づけす る手配が必要となります。 ①アカウント(ユーザープロファイル)を作成 ②アカウントを管理者アカウントにするため、弊社かEmeraldに依頼する 登録用URL: emerald.com/insight/register

なお、許可なく上記情報の転記・転載することは御遠慮下さい。

丸善雄松堂株式会社 学術情報ソリューション事業部 〒104-0033 東京都中央区新川1-28-23 e-mail: e-suppot@maruzen.co.jp